## Download Update Tool and Update File

- 1. Register a member in www.superobd.com
- 2. Register your SKP-900 in your member centre in your member centre
- 3. Download the update file in your member centre, and unzip it to get the **update bin file**.
- 4. Download the update tool

| ) <del>} .</del> 6 [                           | • • • *        | 企业 🕶 🛃 htt | p://www.superc                      | bd.com/MyUpdat                          | e.html <<0ffcial           | website         |
|------------------------------------------------|----------------|------------|-------------------------------------|-----------------------------------------|----------------------------|-----------------|
| Supe                                           | <b>r © B</b> [ | тм         | Looking fa                          | er distribute                           | rs worldw                  | idely           |
| Home                                           | About Us       | Products   | News                                | Download                                | Video                      | Dis             |
|                                                | KAN PROCESSION |            | Hello, I a<br>I can do<br>I can bea | almost all ca<br>at any compe           | rs in the w<br>titor not o | orld!<br>nly in |
| Auði                                           | KIA MC         |            | PEUGEOT                             | НУШПОЯ                                  |                            |                 |
|                                                |                |            |                                     | тоуота                                  | - <b>See</b> [             |                 |
| Menu                                           |                | Home > My  | Update                              |                                         |                            |                 |
| My Equipment<br>My Update<br>User Info<br>Exit |                | SuperOBD S | KP-900 Hand-I<br>॓ ← Upda           | neld OBD2 Key P<br>I <b>te Bin File</b> | rogrammer (                | Serial I        |

Perform the Update Steps

- 5. Connect SKP-900 to the computer using the USB cable
- 6. Run the update tool, click OPEN to open the **update bin file**
- 7. Click Auto Scan Port button to setup the COM port
- 8. Click UPDATE button to start update.

## CAUTION: It takes about 37 minutes for a update. DO NOT DISCONNECT THE SKP-900 WHILE UPDATING!

| 😂 SKP 900 UPDATE TOOL V2.4           |                                                                        |
|--------------------------------------|------------------------------------------------------------------------|
| File Edit View Favorites Tools H     | lelp                                                                   |
| 🔇 Back 🝷 🌍 🕤 🎓 Sear                  | ch 😥 Folders 🛄 -                                                       |
| Address C:\Documents and Settings\Ad | ministrator\Desktop\SKP-900_UPDATE_TOOL_V2.4\SKP-900_UPDATE_TOOL_V2.4\ |
| File and Folder Tasks                | USB DEVICE SKP900 UPDATE TOOL V2.4                                     |
| Move this file                       | 🕾 SKP-900 UPDATE TOOL V2.4                                             |
| Copy this file                       | STEP1 OPEN UPDATE FILE                                                 |
| E-mail this file                     | OPEN SKP900 V2.1.bin                                                   |
| X Delete this file                   |                                                                        |
|                                      | STEP2 SELECT COM PORT                                                  |
| Other Places 🛞                       | COM3 - Auto Scan Port UPDATE                                           |
| SKP-900_UPDATE_TOOL_V:               | 11.07HPDATE STATENILL TIME: 27-1-10-00                                 |
| A My Documents                       | TI.OTOFDATE FINISATIY TIME. STMTRIBSEE                                 |
| C Shared Documents                   |                                                                        |
| My Computer                          | Upgrade Success                                                        |
| My Network Places                    |                                                                        |